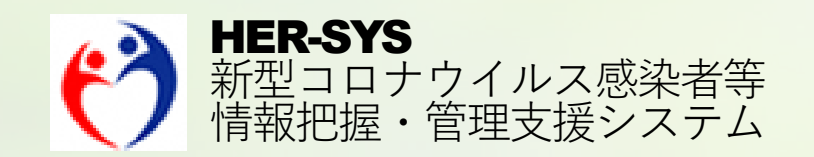

# 新機能リリースノート

2020年10月30日 更新

## バージョン 2020年10月30日

### ■ サインイン <4ページ>

・「サインインできない方はこちら」を追加

### ■ 発生届 <5~8ページ>

- ・法令様式のレイアウトを追加
- ・「医師名」を医師マスタから選択できる機能を追加
- ・感染経路の入力項目を複数入力可能に修正
- ・感染地域の「施設等区分」に「自宅」を追加
- ・入院有無/入院医療機関/入院年月日を入力した際の 整合性チェックを追加
- ・担当保健所職員のみ編集/閲覧できるメモ機能を追加
- ・画面下部のボタンを画面上部にも表示
- ・画面右上に赤字で「診断分類」の表示を明記
- ・「スマホ入力IDを印字」チェックボックスを追加

- 登録情報一覧 <9ページ>
  - ・絞り込み条件を追加
- 措置判定記録 <10ページ> ・他画面データと乖離がある場合の アラートメッヤージを変更
- **医師マスタ <11ページ>** ・「医師マスタ」を新設

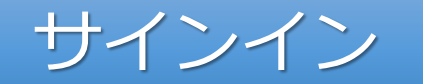

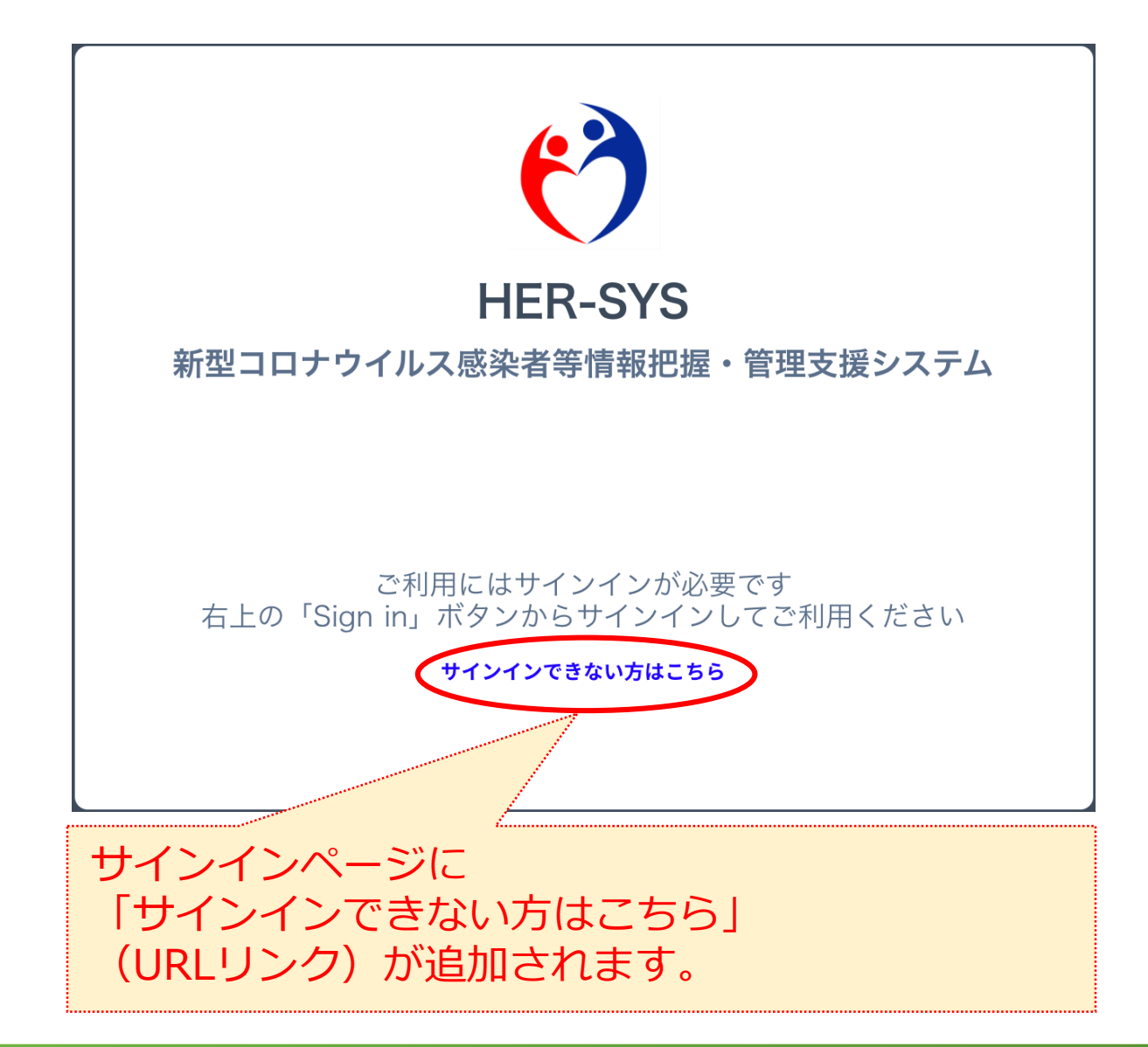

#### サインインができません

- 1. InternetExplorer をご利用の場合は、別のブラウザ (Microsoft Edge、Google Chrome、Firefox など) をご 利用ください
- 2. キャッシュクリアをお試しください
  - 参考)キャッシュクリアの方法は、以下をご確認ください
  - Google Chrome の場合 ※全期間を選択してください
  - https://support.google.com/accounts/answer/32050?co=GENIE.Platform%3DDesktop&hl=ja
  - Microsoft Edge の場合
    - https://support.microsoft.com/ja-jp/help/10607/microsoft-edge-view-delete-browser-history
  - 。 Firefox の場合

"すべてのCookie、サイトデータ、キャッシュを消去する"をご確認ください

https://support.mozilla.org/ja/kb/clear-cookies-and-site-data-firefox

3. InPrivate モード、シークレットモードをお試しください

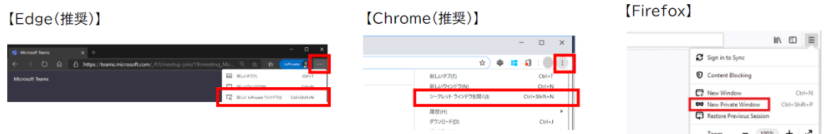

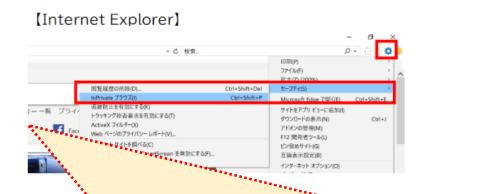

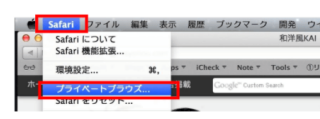

[Safari]

FAQページ(サインインができません)には サインインができない場合の 主な対処方法が記載されています。

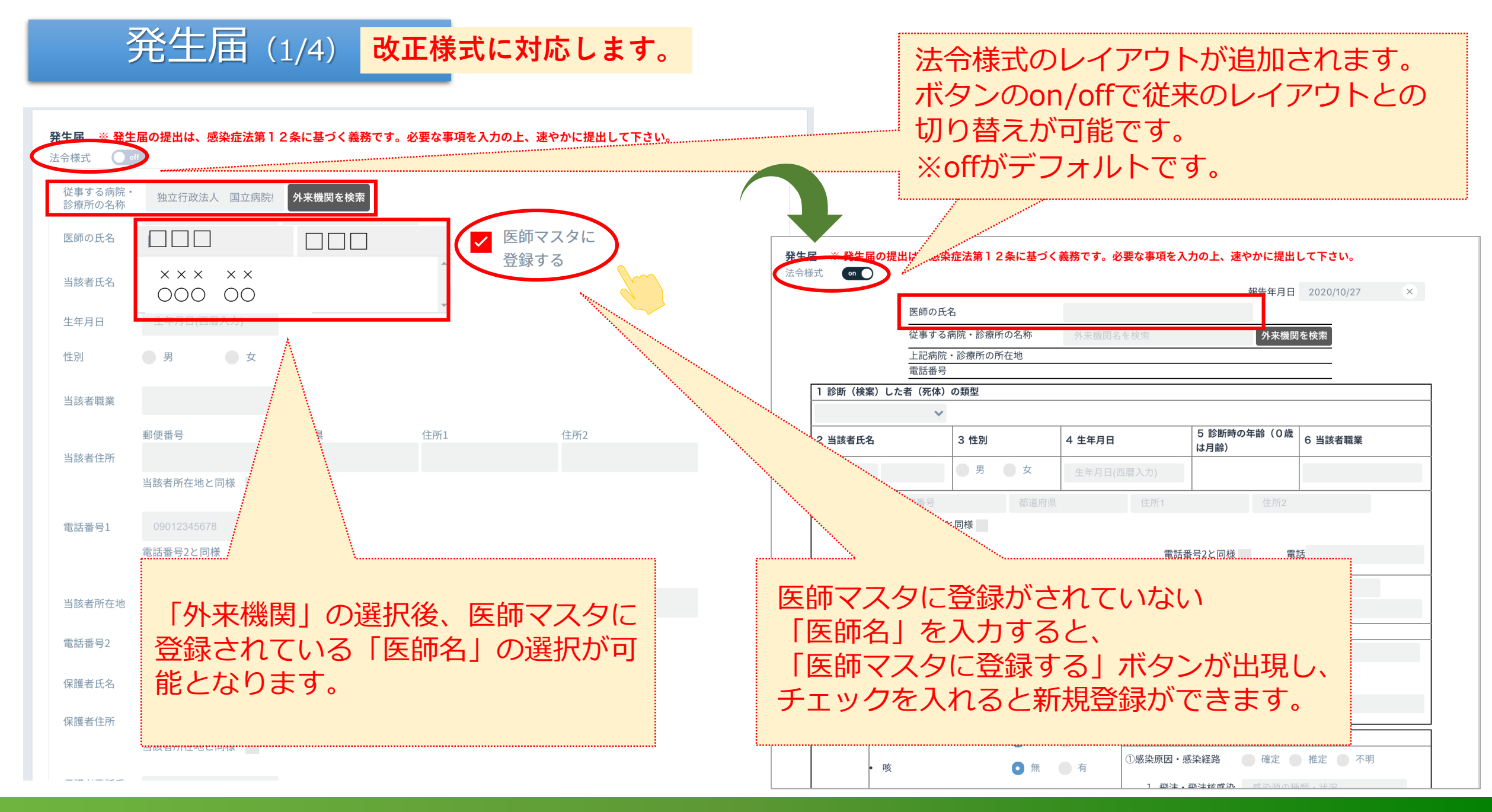

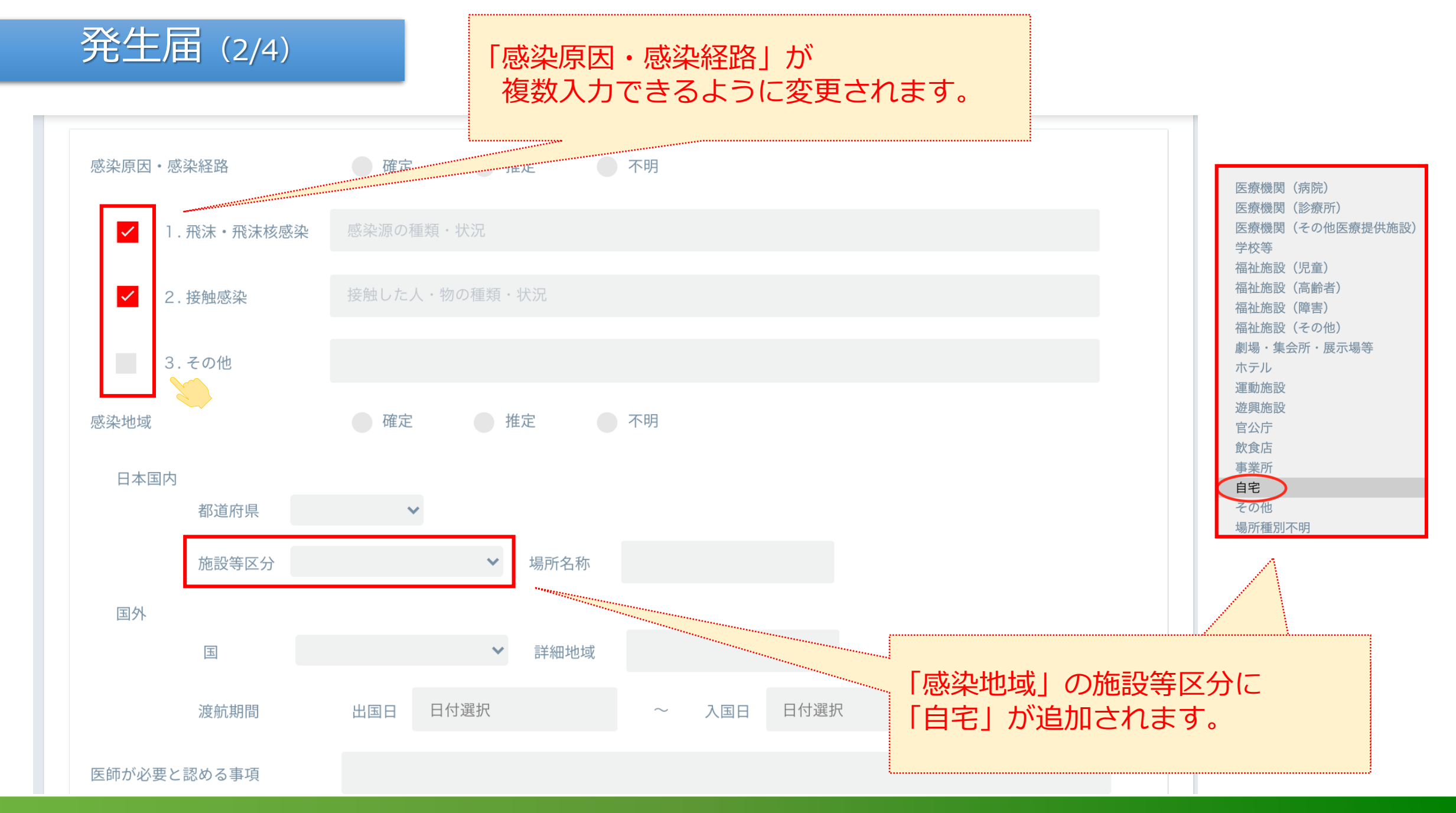

### 発生届 (3/4)

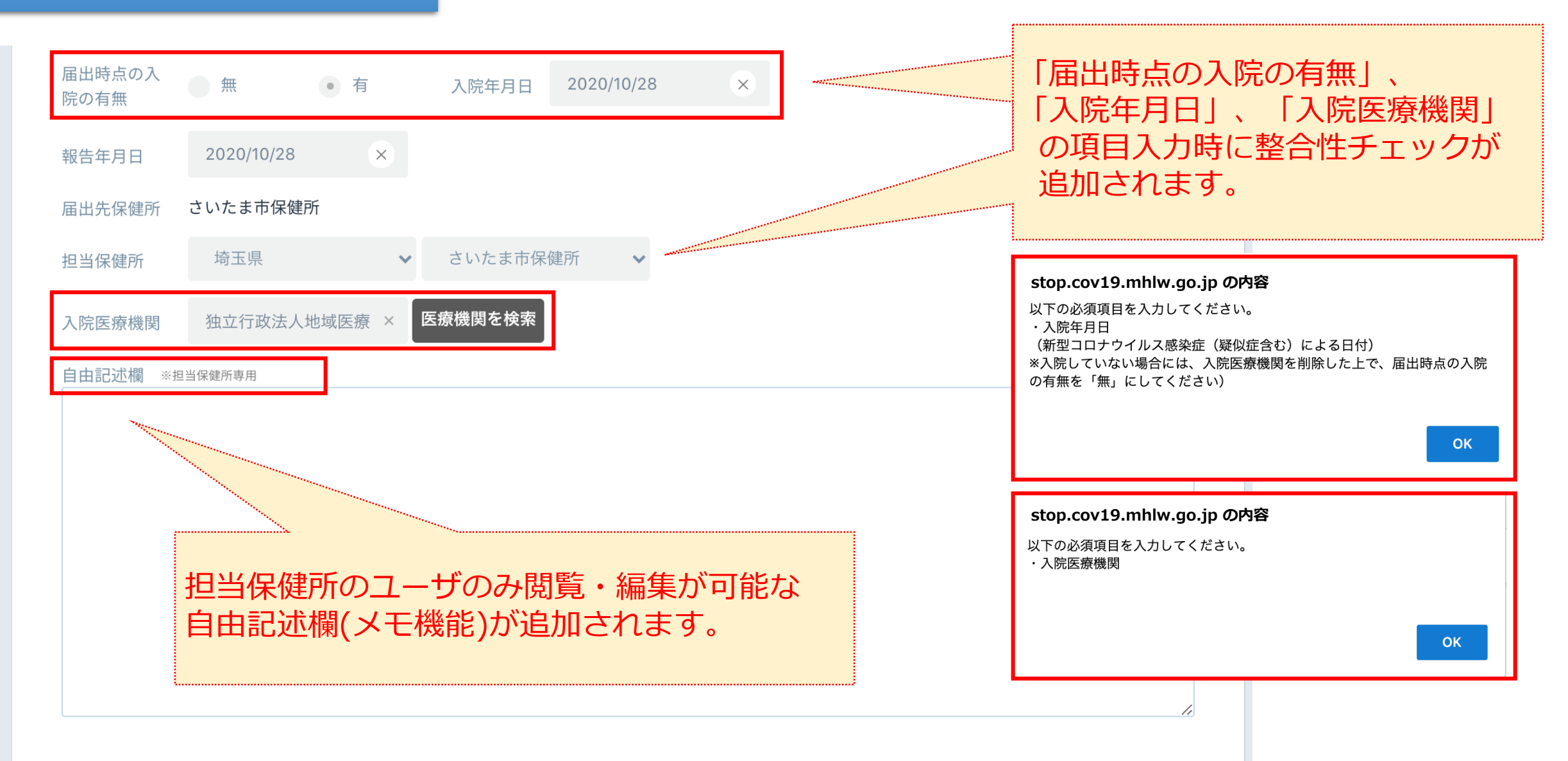

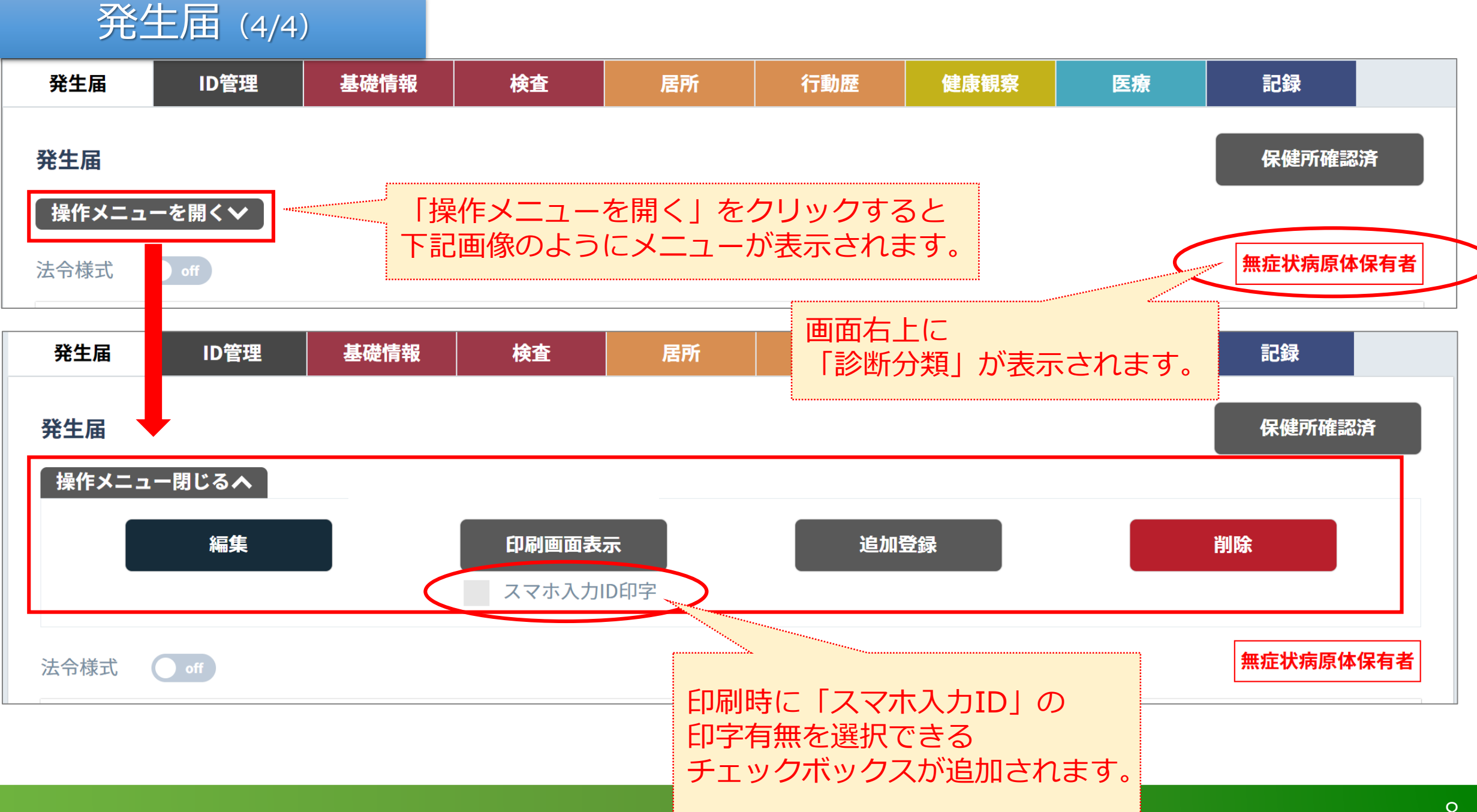

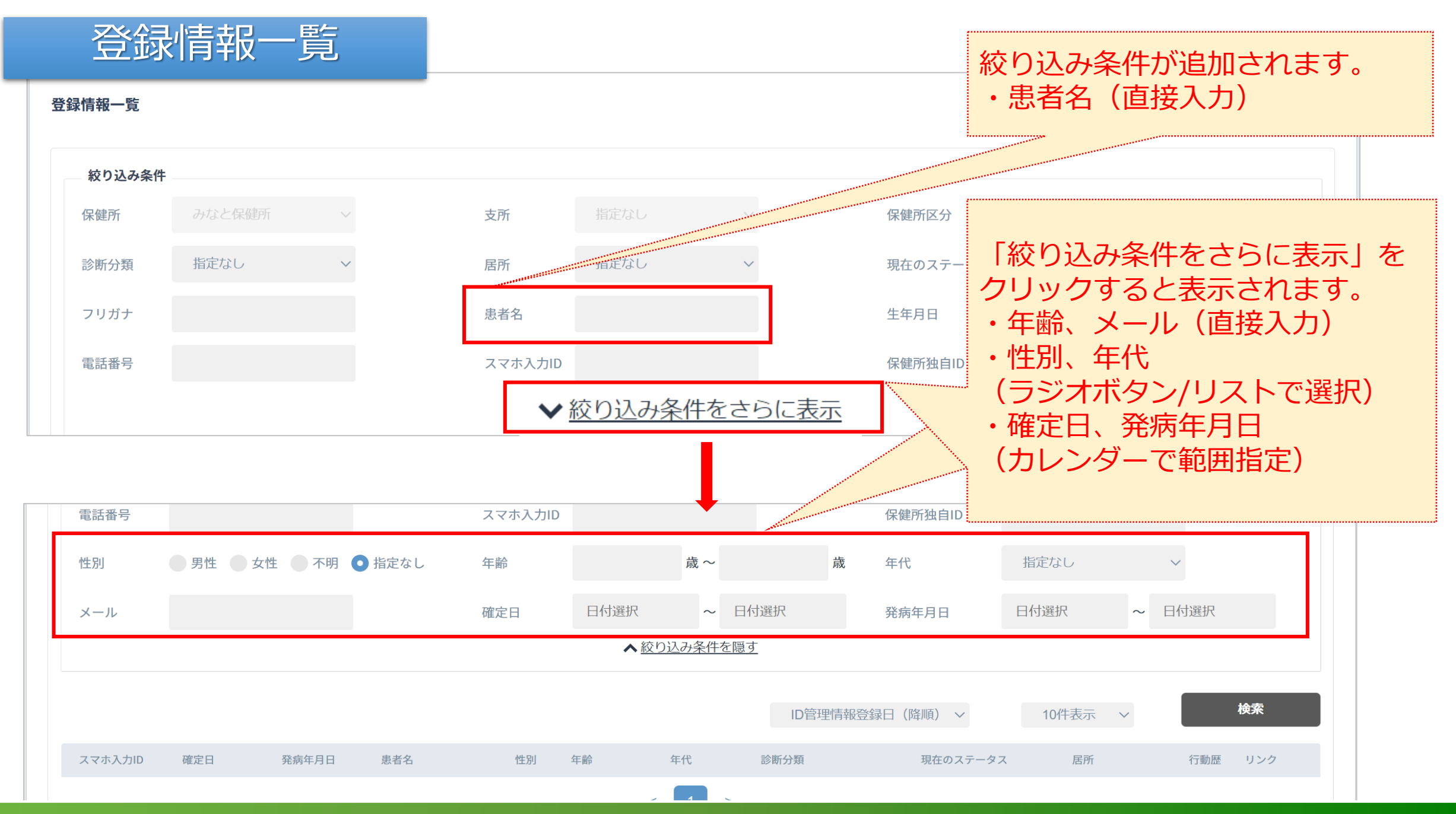

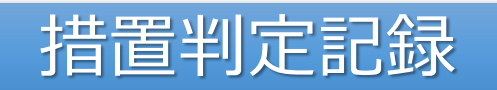

| 発生届  | ID管理    | 基礎情報                 | 検査    | 行動歴(      | 建康観察    医瘀 | <b>京 記録</b>                           |                           |
|------|---------|----------------------|-------|-----------|------------|---------------------------------------|---------------------------|
|      |         |                      |       |           |            |                                       |                           |
|      | 状態      | 日付                   | 居所の区分 | 重症度       | コメント       |                                       |                           |
| •    | 検体採取    | 2020/10/22           | 選択してく | ださい~ 選択して | < 🗸        |                                       |                           |
|      |         |                      |       |           | r          |                                       |                           |
|      | 検査結果報告  |                      |       |           |            | 記録々ずに移動し                              | .7                        |
|      | 健康観察(接触 | (者)                  |       |           |            |                                       | ノし、<br>フレ ち 炉 佳 一 中一      |
|      |         |                      |       |           |            | 「現住の人ナータ                              | 人」を補耒・元.                  |
|      | 入院待機(優先 | E度低)                 |       |           |            | 他のタノに遷移し                              | <i>、</i> よつとすると、          |
|      |         |                      |       |           |            | 」下記アラートメッセージが表示され<br>「現在のステータス」を編集して、 |                           |
|      | 入院待機(優先 | 入院待機(優先度高)           |       |           |            |                                       |                           |
|      | 入院      |                      |       |           |            | 最新の状態に更新                              | してください。                   |
|      |         |                      |       |           |            |                                       |                           |
|      | 重症化した   |                      |       |           |            |                                       |                           |
|      |         | 濃厚接触者                |       |           |            |                                       |                           |
|      | 重症化を脱し  | 検査結果待ち               |       | ****      |            |                                       |                           |
|      | 退院      | 目宅療養中                |       |           |            | stop.cov19.mhlw.go.jp  ග              | D内容                       |
|      |         | 伯汨療養中<br>白字療養由(λ院待機) |       |           |            | 新しい情報が入力された場合や、                       | 、過去に登録した情報が記録タ            |
|      | 待機解除連絡  | 宿泊療養中(入院待機)          |       |           |            | ていない場合には、画面遷移で                        | きません。                     |
|      |         | 入院中                  |       |           |            | 編集ボタンを押下して、新しい、                       | 入力情報に基づき現在のステー<br>下してください |
|      | 死亡      | 入院中(重症)              |       |           |            | 和したうんで、元」小グノを押                        |                           |
|      |         | 療養解除                 |       |           |            |                                       |                           |
|      |         | 死亡                   |       | _         |            |                                       |                           |
| 現在のス | テータス 必須 | 濃厚接触者                | 完了    |           |            |                                       |                           |

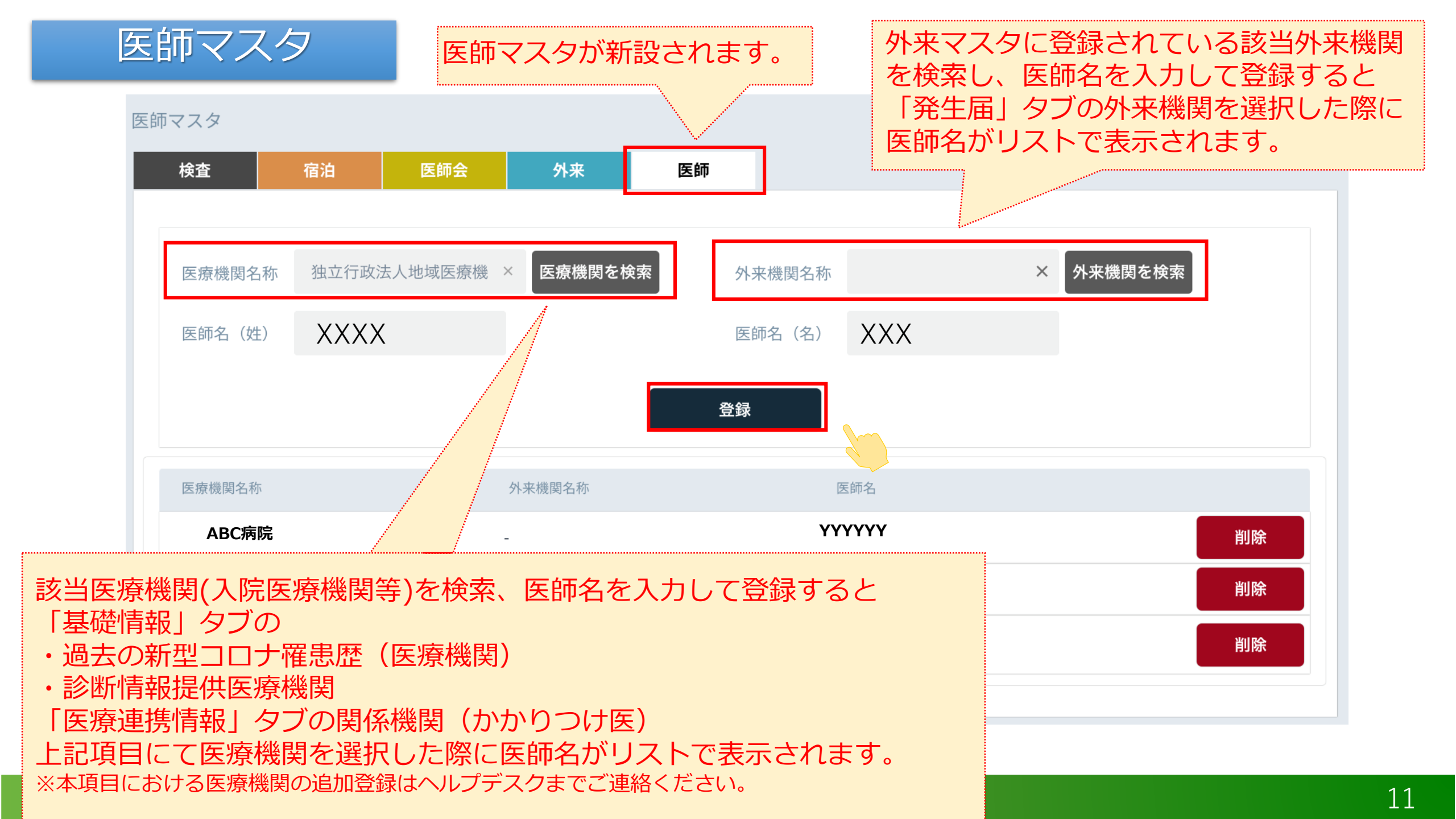

## 自動架電(試行運用)を希望する保健所を**募集中!!** 詳細は、ヘルプデスクまでお気軽にお問い合わせください。

### 新たに健康観察を始められる場合に 是非ご利用ください!

プッシュホンで答えるだけな ので、スマホをお持ちでない 方にもご利用いただけます。 自動架電の対象者とする操作 方法は、新機能リリースノー トの健康状態一覧スライドを ご参照ください。いつでも始 められ、いつでも終了するこ とができます。

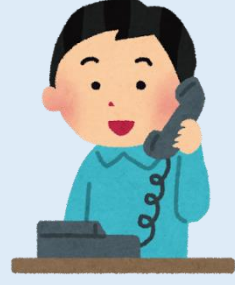

REC

毎朝 9:00から順次に</mark>電話を掛けます。 その時に出れなかった場合は10:00から順次に再度電話を掛けます。

1回目に最後まで回答できなかった場合も、再度電話を掛けます。

#### ご利用自治体の声:

- ・シニア層でも利用できて助かる!
- ・業務負担が軽減した!

健康観察対象者へのメリット:

- ・電話料金の費用負担がなくなる!
- ・自ら情報発信することが不要となる!

### 音声ガイダンス

こちらはハーシスです。健康記録を入力してください。

ダイヤル回線の方は米印を押してから番号を入力してください。

新型コロナウイルス感染症の方は1を。濃厚接触者の方は2を入力してください。

※ 体温を3桁の数字で入力してください。36.5度の場合には 365と入力してください。

顔色、表情はいつもどおりですか。 いつも通りでない場合は1を。いつも通りの場合は2を。不明、わからない場合は9を入力して ください。

- ※ 咳、鼻水の症状はありますか。 ある場合は 1を。ない場合は 2を。不明、わからない場合は 9を入力してください。
- ※ 息苦しさはありますか。 ある場合は1を。ない場合は2を。不明、わからない場合は9を入力してください。
- ※ 倦怠感はありますか。 ある場合は 1を。ない場合は 2を。不明、わからない場合は 9を入力してください。

嘔吐、吐き気はありますか。

ある場合は1を。ない場合は2を。不明、わからない場合は9を入力してください。

下痢の症状はありますか。

ある場合は1を。ない場合は2を。不明、わからない場合は9を入力してください。

意識障害はありますか。

ある場合は1を。ない場合は2を。不明、同居者がおらずわからない場合は9を入力してください。

食事は問題なく取れていますか。

問題がある場合は1を。ない場合は2を。不明、わからない場合は9を入力してください。

排尿障害はありますか。 ある場合は1を。ない場合は2を。不明、わからない場合は9を入力してください。

健康記録を登録しました。ご協力ありがとうございました。

※ 濃厚接触者の場合の質問内容

注:質問の途中でも回答は可能です。(全体の回答時間を短くできます)